## **SCI PDI Builder**

Release 6.8

Embention

2023-08-04

## CONTENTS

| 1 | Quic  | k Start 3                                             |
|---|-------|-------------------------------------------------------|
|   | 1.1   | Installation                                          |
| 2 | Conf  | iguration 5                                           |
|   | 2.1   | Operating Modes                                       |
|   | 2.2   | Establishing connection                               |
|   | 2.3   | CAN baudrate                                          |
|   | 2.4   | Port routing                                          |
|   | 2.5   | I/O Manager                                           |
|   | 2.6   | CAN Config 10                                         |
|   | 2.7   | CAN configuration for normal mode                     |
|   | 2.8   | VCP                                                   |
|   | 2.9   | CAN I/O                                               |
|   |       | 2.9.1 Producers                                       |
|   |       | 2.9.2 Consumers                                       |
|   |       | 2.9.3 CAN Telemetry                                   |
|   | 2.10  | CAN Setup                                             |
| 3 | Integ | ration examples 23                                    |
|   | 3.1   | Transparent Tunnel                                    |
|   | 3.2   | CAN filter                                            |
|   | 3.3   | Control the GPIO Outputs                              |
|   | 3.4   | Send Internal Telemetry                               |
| 4 | Trou  | bleshooting 37                                        |
|   | 4.1   | Maintenance mode                                      |
|   | . –   | 4.1.1 Forcing Maintenance mode for troubleshooting 37 |

# SCI BUILDER

**SCI PDI Builder** is the **SCI** configuration tool to adapt it to a specific vehicle.

#### CHAPTER

## QUICK START

SCI PDI Builder is used to set all the configurable parameters of SCI (Smart CAN Isolator).

SCI can be adjusted according to different inputs, outputs, CAN communications and telemetries.

## 1.1 Installation

To configure a SCI, first of all download and install SCI PDI Builder.

To install **SCI PDI Builder** on Windows just execute the exe file and follow the installer indications. Administrator rights are needed.

**Warning:** If users have any problems with the installation, please disable the antivirus and the Windows firewall. Disabling the antivirus depends on the antivirus software.

To disable the firewall, go to "Control Panel"  $\rightarrow$  "System and Security"  $\rightarrow$  "Windows Defender Firewall" and then, click on "Turn windows Defender Firewall on or off".

| 📽 Windows Defender Firewall                      |                                                                                       |               |           |                                        | - | × |
|--------------------------------------------------|---------------------------------------------------------------------------------------|---------------|-----------|----------------------------------------|---|---|
| ← → ∽ ↑ 💣 « System and                           | d Security > Windows Defender Firewall                                                | $\checkmark$  | Ö         | Search Control Panel                   |   | Ą |
| Control Panel Home                               | Help protect your PC with Windows [                                                   | Defender F    | irewall   |                                        |   |   |
| Allow an app or feature through Windows Defender | Windows Defender Firewall can help to prevent h<br>through the Internet or a network. | ackers or mal | icious so | oftware from gaining access to your PC |   |   |
| Firewall Change notification settings            | Private networks                                                                      |               |           | Connected 📀                            |   |   |
| Turn Windows Defender<br>Firewall on or off      | Guest or public networks                                                              |               |           | Not connected $\odot$                  |   |   |
| Restore defaults                                 |                                                                                       |               |           |                                        |   |   |
| Advanced settings                                |                                                                                       |               |           |                                        |   |   |
| Troubleshoot my network                          |                                                                                       |               |           |                                        |   |   |
|                                                  |                                                                                       |               |           |                                        |   |   |
|                                                  |                                                                                       |               |           |                                        |   |   |
|                                                  | Fig. 1: <b>Wi</b>                                                                     | ndows         | Defe      | ender Firewall                         |   |   |

#### CHAPTER

TWO

### CONFIGURATION

When SCI PDI Builder is executed, the following window and options will appear:

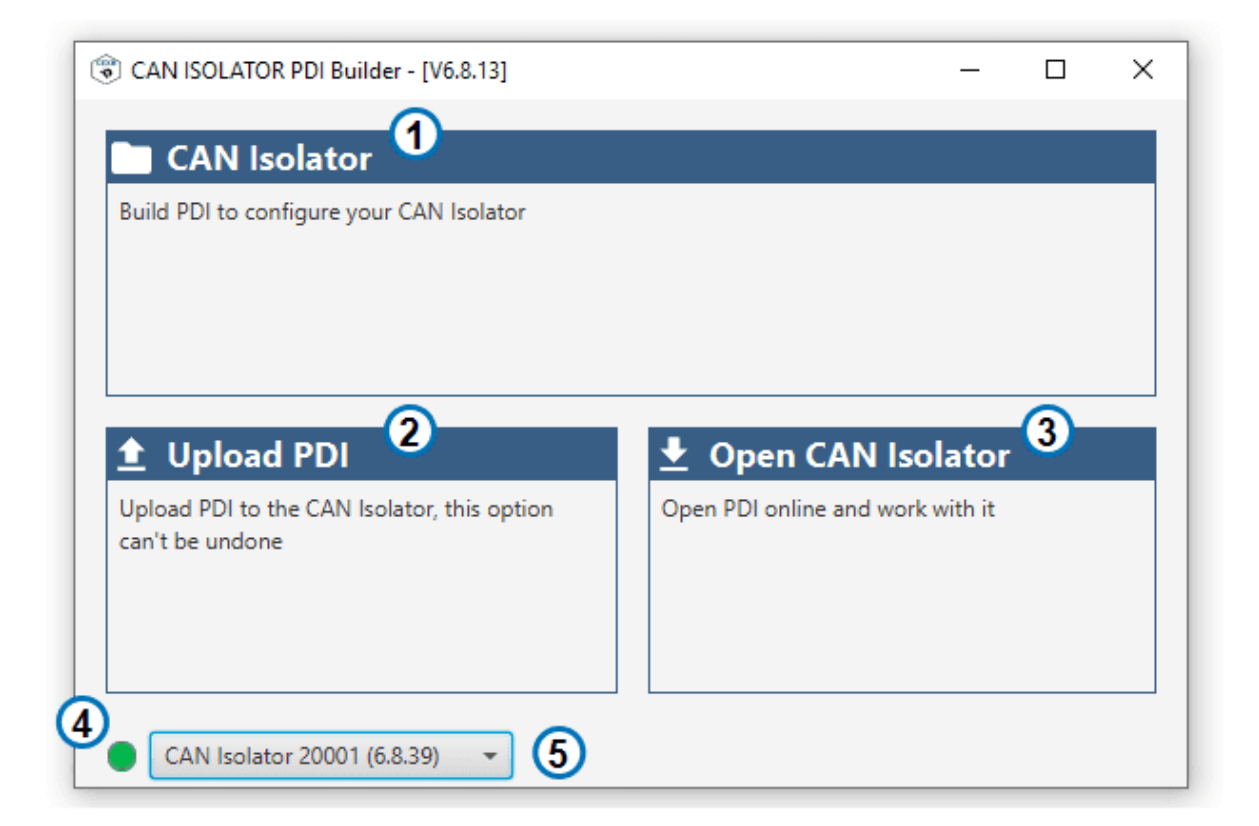

#### Fig. 1: CAN ISO PDI Builder

- 1. Offline configuration: Click here to work with configurations offline, without the need of a connected device.
- 2. **Upload PDI:** Upload an existing configuration to the selected device. .. note:: PDI files are configuration files. This files are used by modular control with improved version management.
- 3. Open CAN Isolator: Open the configuration of the selected device.
- 4. Current mode: Current mode of the selected device. Click to alternate between Normal (Green) and Maintenance (Orange) modes.
- 5. Selected device: Selected device upon the connected devices.

**Important:** Builder and Firmware major and minor versions must match (For example, Firmware version **6.8.40** is compatible with Builder version **6.8.13**, but not with version **6.10.13**.

Clicking on 1. or 3. will open the configuration menu, where the following options are available:

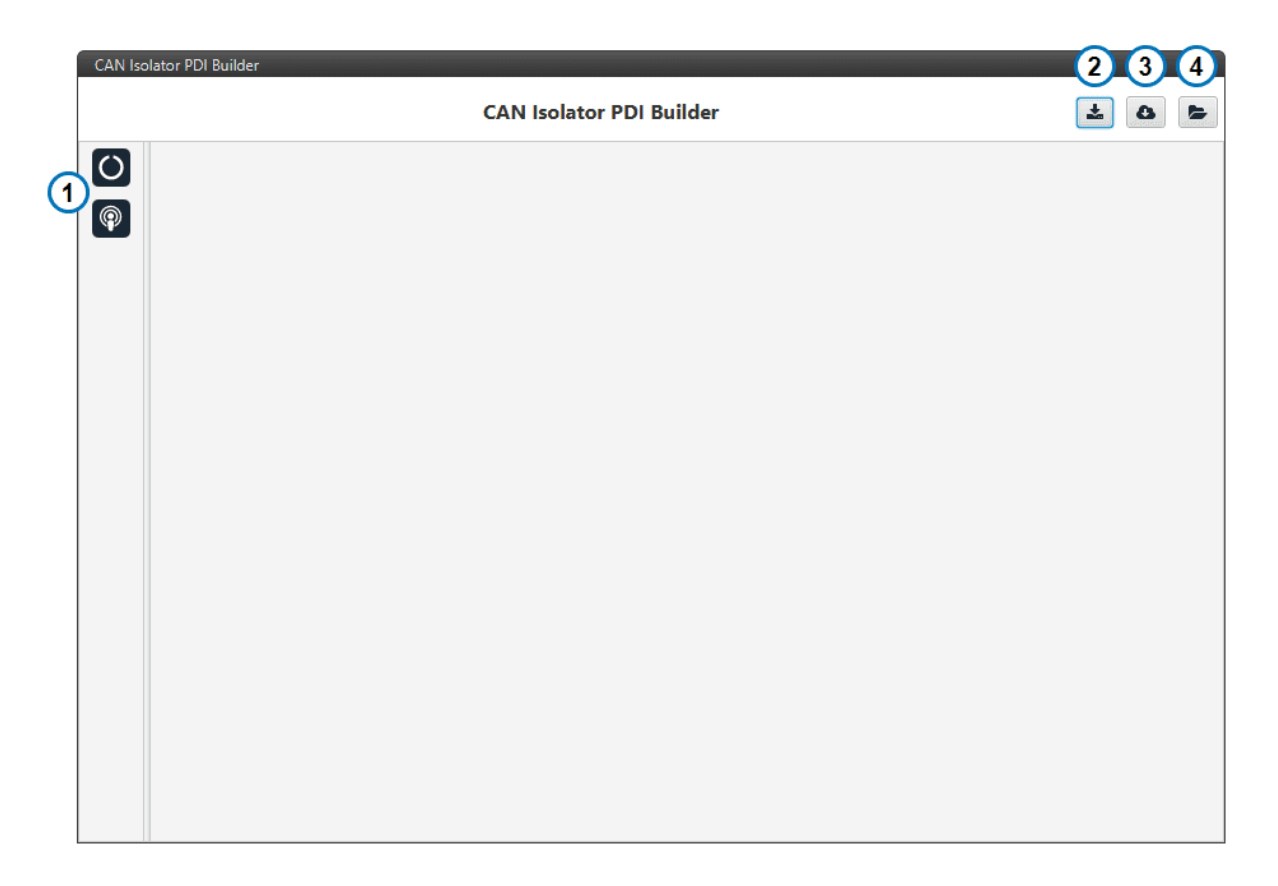

#### Fig. 2: CAN ISO PDI Builder configuration

- 1. Configuration tabs: Access to the configuration of the different available features.
- 2. Export PDI: Save the current configuration files into your local storage.
- 3. Import Online PDI (NOT AVAILABLE YET): Import configuration from the available online configurations.
- 4. Import PDI from Local Storage: Import configuration from your local files.

#### 2.1 Operating Modes

Smart CAN Isolator has two different operating modes. The current mode can be seen on the bottom left corner when connected to CAN ISO PDI Builder.

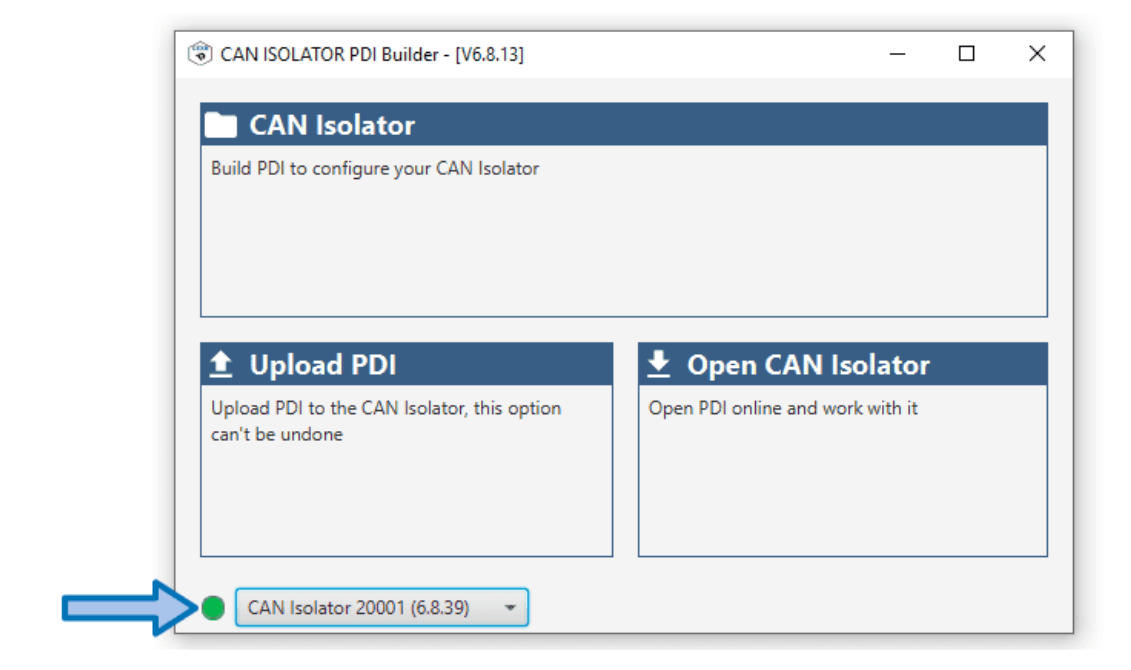

#### Fig. 3: Smart CAN Isolator mode

Clicking on the indicator allows to switch the current mode.

**Tip: Smart CAN Isolator** will modify the baudrate of its interfaces when in **maintenance mode**. If these baudrates do not match your setup, an external configuration setup will be needed to modify the configuration.

With normal operating mode. The loaded configuration will be executed. **Smart CAN Isolator** will always try to boot in **Normal mode**.

Read Maintenance mode section to know more.

#### 2.2 Establishing connection

The configuration of the Smart CAN Isolator can only be performed through one of its CAN interfaces.

In order to do this, a support device is needed to act as a **configurator** (for example a **Veronte Autopilot** or a **Veronte CAN Expander**).

**Important:** For configuration purposes, only specific baudrates can be used. Once in **maintenance mode**, **1M** baudrate must be used to configure **Smart CAN Isolator** through the **A** interface, and **500k** for the B interface. See *Operating modes* for more information.

## 2.3 CAN baudrate

1M for interface A, 500k for interface B:

| CAN ISO Configurat          | ∞  💿 🖸 ☵ 🔇 端 🕸 🗂 🔺 🖉 🎟 |
|-----------------------------|------------------------|
| Pin: 25                     | Baudrate 1000000.0 Bd  |
| -                           |                        |
| ► ADC                       |                        |
| <ul> <li>Arbiter</li> </ul> |                        |
| ▼ CAN                       |                        |
| ▼ A                         |                        |
| High                        |                        |
| Low                         |                        |
| ▶ B                         |                        |
| ► FTS                       |                        |
| ► GPIO/EQEP                 |                        |
| ► GPIO                      |                        |
| ► I2C                       |                        |
| Others                      |                        |
| Sorial Y                    |                        |
| Add 👻                       |                        |

## 2.4 Port routing

Redirect the messages addressed to the **Smart CAN Isolator** through a Comm Manager port. For this example CAN Isolator **S/N:20001** and **Comm Port 6** are used:

| CAN ISO Configurator 🛪 🛛 | ◎ 💽 ☵ 🛛 🗱 🍄 🖽 🖾 🔺 🖉 🎟 |   |
|--------------------------|-----------------------|---|
| ▼ Communications         | Ports                 | + |
| 4G                       | Pouting 1             | â |
| Comstats                 | Routing I             |   |
| Iridium                  | Forward Route         |   |
| Ports                    |                       |   |
| Micro                    | - PORT 3              |   |
| Payload                  | PORT 4                |   |
| Sensors                  |                       |   |
| Stick                    |                       |   |
| ▶ Veronte                | IRIDIUM               |   |
| ▶ Others                 |                       |   |
|                          |                       |   |
|                          |                       |   |
|                          |                       |   |
|                          |                       |   |
|                          |                       |   |
|                          |                       |   |
|                          |                       |   |
|                          |                       |   |
|                          |                       |   |
| Add device 👻             |                       | Ų |

## 2.5 I/O Manager

In the I/O Manager, connect a Serial to CAN interface biderectionally with the selected Comm Manager Port:

| Communications        | Princitu |                | Deaducer        |                   | C               |   |
|-----------------------|----------|----------------|-----------------|-------------------|-----------------|---|
| 4G                    | Priority | 40             | Froducer        |                   | Consumer 1      | - |
| Comstats              | High     | -94 (          | 028             |                   | Commgr port 1   |   |
| Iridium               | High K   | 25             | Veronte LOS     | $\rightarrow$     | Commgr port 2   |   |
| Ports                 | High 📢   | X              | Veronte LTE     | $\leftrightarrow$ | Commgr port 3   | 0 |
| Micro                 | High     | 22             | RS232           |                   | Commar port 4   | a |
| Payload               |          | NGR (          | DC 405          |                   | Nere            |   |
| Sensors               |          | -A             | N340J           |                   | None            |   |
| Stick                 | High K   | 25             | Commgr port 1   | $\rightarrow$     | USB             | 0 |
| Veronte               | High 📢   | X <sup>0</sup> | Commgr port 2   | $\leftrightarrow$ | Veronte LOS     |   |
| I/O Manager           | High     | X0             | Commgr port 3   | $\rightarrow$     | Veronte LTE     | Q |
| CAN Config            | 📄 High 【 | X0             | Commgr port 4   | $\leftrightarrow$ | RS232           | 0 |
| Digital Input Manager | High 📢   | X <sup>o</sup> | Commgr port 5   | $\rightarrow$     | None            |   |
|                       | 🗌 High 🔾 | 20             | Commgr port 6   | $\rightarrow$     | Serial to CAN 1 |   |
|                       |          | 9 ) (          |                 |                   |                 |   |
|                       |          | ~0             | съсаре глехтлал | -                 | NOTE            | - |
|                       | 🗌 High 📢 | X.             | CAN to serial 1 | $\rightarrow$     | Commgr port 6   |   |
|                       | 📄 High 📢 | X2 [           | CAN to serial 2 | $\rightarrow$     | None            |   |
|                       | High 📢   | x              | CAN to serial 3 | $\rightarrow$     | None            |   |
|                       |          | 1 15           | CAN             |                   | News            |   |

## 2.6 CAN Config

Connect the **Serial to CAN** and **CAN to Serial** producer and consumer to the respective input and output filters. Set both to **High** priority:

| Micro                 | Priority |                       | Producer             |               | Consumer        |   |
|-----------------------|----------|-----------------------|----------------------|---------------|-----------------|---|
| Pavload               | 🗸 High   | $Q_0^0$               | Serial to CAN 1      | $\rightarrow$ | Output filter 1 | 4 |
| Sensors               | High     | $Q_0^0$               | Serial to CAN 2      | $\rightarrow$ | None            | < |
| Stick                 | High     | 00                    | Serial to CAN 3      | $\rightarrow$ | None            | 1 |
| Veronte               | High     | Q <sup>0</sup>        | CAN custom message 1 | $\rightarrow$ | None            |   |
| Others<br>I/O Manager | High     | 00                    | CAN custom message 2 | $\rightarrow$ | None            |   |
| CAN Config            | ✓ High   | 00                    | Input filter 1       | $\rightarrow$ | CAN to serial 1 | 1 |
| Digital Input Manager | High     | $Q_0^0$               | Input filter 2       | $\rightarrow$ | None            | < |
|                       | High     | $\dot{Q}^{0}_{0}$     | Input filter 3       | $\rightarrow$ | None            |   |
|                       | High     | <b>Q</b> <sup>0</sup> | Input filter 4       | $\rightarrow$ | None            |   |
|                       | High     | $Q_0^0$               | CAN unwrapper 1      | $\rightarrow$ | None            |   |
|                       | High     | $Q_0^0$               | CAN unwrapper 2      | $\rightarrow$ | None            | 1 |
|                       | High     | $\dot{Q}^0_0$         | CAN GPIO remote 1    | $\rightarrow$ | None            | 1 |
|                       | High     | 00                    | CAN GPIO remote 2    | $\rightarrow$ | None            | 1 |

Use ID 1302 for Serial to CAN producer and ID 1301 for the Input Filter:

| Micro                 | Priority | nsumer      |             |               |               |    |
|-----------------------|----------|-------------|-------------|---------------|---------------|----|
| Pavload               | V High 👯 | Id          |             | Extended      | tput filter 1 | 00 |
| Sensors               | High 🗘   | Timeout     | 6.7E-4      | s             | None          | 0  |
| Stick                 | High     | Serial to   | CAN 3       | •             | None          | 0  |
| Veronte               | High 08  | CAN custom  | message 1   |               | None          | 10 |
| ' Others              | ingii mo |             | inicasayo i |               | nens          |    |
| I/O Manager           | High Q   | CAN-tem     |             |               | None          | Q; |
| CAN Config            | 🗸 High 🔯 | Port        | CAN A       | •             | N to serial 1 | 0  |
| Digital Input Manager | High 🔯   | ld          | 1301        |               | None          | 03 |
|                       | High 🔯   | Mask        | 2047        | dec           | None          | 03 |
|                       | High 🔯   | Filter type | Standard    | •             | None          | 0  |
|                       | High 🔯   | CAN unw     | rapper 1    | •             | None          | 0  |
|                       | High 🔯   | CAN unw     | rapper 2    |               | None          |    |
|                       | High     | CAN GPIO    | remote 1    | $\rightarrow$ | None          | 0  |
|                       | High 🔯   | CAN GPIO    | remote 2    | •             | None          | 0  |

Finally, add CAN ID 1301 to the CAN Mailboxes

| CAN ISO Configurator 🛪 🧕 |                                       | 🗄 🐼 🐝           | 🕉 🗂       | ▲ ⊘      |                     |  |  |  |  |  |  |
|--------------------------|---------------------------------------|-----------------|-----------|----------|---------------------|--|--|--|--|--|--|
| ► Communications         | Config                                | guration Custom | Message 1 | Custom M | 1essage 2 Mailboxes |  |  |  |  |  |  |
| Micro                    | CAN A                                 | A CAN B         |           |          |                     |  |  |  |  |  |  |
| Payload                  | _                                     | N               |           |          |                     |  |  |  |  |  |  |
| Sensors                  | Units ID DEC - Units Mask BIN -       |                 |           |          |                     |  |  |  |  |  |  |
| ► Stick                  | Mailtane and DVA Mailtane and Inda 20 |                 |           |          |                     |  |  |  |  |  |  |
| ► Veronte                | IVIAIIDO                              |                 |           |          |                     |  |  |  |  |  |  |
| ▼ Others                 | #                                     | Mailboxes       | Extended  | ID       | Mask                |  |  |  |  |  |  |
| I/O Manager              | 1                                     | — 4             |           | 1301     | 1111111111          |  |  |  |  |  |  |
| CAN Config               |                                       |                 |           |          |                     |  |  |  |  |  |  |
| Digital Input Manager    |                                       |                 |           |          |                     |  |  |  |  |  |  |
| Add device 👻             |                                       |                 |           |          |                     |  |  |  |  |  |  |

## 2.7 CAN configuration for normal mode

In order to be able to communicate with **Smart CAN Isolator** while in **normal mode**, a specific configuration is needed. This configuration will be set by default.

| CANI/O    | Configu        | ration CAN custom message | ge 0          |                     |                       |
|-----------|----------------|---------------------------|---------------|---------------------|-----------------------|
| CAN Setup | <u> </u>       | Producer                  |               | Consumer            |                       |
|           | \$\$°          | CAN Input Filter 1        | $\rightarrow$ | CAN to Serial 1     | <b>Q</b> <sup>2</sup> |
|           | <b>Q</b> _0    | CAN Input Filter 2        | $\rightarrow$ | CAN Output Filter 2 | Q <sub>0</sub>        |
|           | Qo             | CAN Input Filter 3        | $\rightarrow$ | None                | O <sub>6</sub>        |
|           | Q <sub>0</sub> | CAN Input Filter 4        | $\rightarrow$ | None                | OS .                  |
|           | Q0             | CAN Input Filter 5        | <b>→</b>      | CAN Output Filter 5 | Q <sup>o</sup>        |
|           | Q <sub>0</sub> | CAN Input Filter 6        | →             | CAN Output Filter 6 | Q <sup>o</sup>        |
|           | Q0             | Serial to CAN 1           | $\rightarrow$ | CAN Output Filter 1 | O <sup>o</sup>        |
|           | Q <sub>0</sub> | Serial to CAN 2           | $\rightarrow$ | None                | OC .                  |
|           | Q0             | Serial to CAN 3           | $\rightarrow$ | None                | O <sub>6</sub>        |
|           | Q <sub>0</sub> | CAN Telemetry             | $\rightarrow$ | None                | OS .                  |
|           |                |                           |               |                     |                       |

| CAN Isc | lator PDI Builder |                                                                                                    | ×   |
|---------|-------------------|----------------------------------------------------------------------------------------------------|-----|
|         |                   | Communications                                                                                                    | 205 |
| 0       | CAN I/O           | Configuration CAN custom message 0                                                                                                    |     |
|         | CAN Setup         | Port BOTH Consumer                                                                                                    | Â   |
| -       |                   | Id 1302 CAll Output Filter 2                                                                                                    |     |
|         |                   | Mask 2047 dec None                                                                                                    |     |
|         |                   | Pilter type         Standard         None         OS                                                                                                    |     |
|         |                   | $  \mathfrak{Q}^{\mathfrak{G}}_{\mathfrak{G}}  $ CAN Input Filter 5 $\longrightarrow$ CAll Output Filter 5 $  \mathfrak{Q}^{\mathfrak{G}}_{\mathfrak{G}}  $ |     |
|         |                   | CALLOutput Filter 6                                                                                                    |     |
|         |                   | Id Extended CAI Output Filter 1                                                                                                    |     |
|         |                   | Timeout 6.7E-4 s None 🔅                                                                                                    |     |
|         |                   | Ø <sup>8</sup> <sub>0</sub> Serial to CAN 3 → None Ø <sup>8</sup> <sub>0</sub>                                                                              |     |
|         |                   | $ \dot{Q}_0^0 $ CAN Telemetry $\rightarrow$ None $ \dot{Q}_0^0 $                                                                                            |     |
|         |                   |                                                                                                    |     |
|         |                   |                                                                                                    |     |
|         |                   |                                                                                                    |     |
|         |                   |                                                                                                    |     |
|         |                   |                                                                                                    |     |
|         |                   |                                                                                                    |     |
|         |                   |                                                                                                    | ~   |

| CAN Isolator PDI Builder |                                       | စု Coi                                                     | nmunic  | ations                                              |                                                                                 | ×<br>4 4 ± |
|--------------------------|---------------------------------------|------------------------------------------------------------|---------|-----------------------------------------------------|---------------------------------------------------------------------------------|------------|
| CAN I/O<br>CAN Setup     | CAN/<br>Units<br>Mailt<br>1<br>2<br>3 | ANB<br>DEC  reserved RX20<br>Mailboxes<br>4<br>8<br>8<br>8 | Units I | Mask BIN<br>boxes availab<br>d ID<br>1302<br>0<br>0 | Baudrate 1000000.0      Ie 12      Mask  1111111111      0      0      0      0 |            |

### 2.8 VCP

1. Enable VCP Status Message: (Veronte Communication Protocol) Smart CAN Isolator will send a periodic message so that other applications and devices in the Embention environment can know its status. The period of this message can be chosen, or it can be disabled of required.

| CAN Iso | lator PDI Builder         |                | ×   |
|---------|---------------------------|----------------|-----|
|         |                           | 🔿 Can Isolator | 205 |
| 0       | Enable VCP Status Message |                |     |
| P       | Period 1.0 s              |                |     |
|         |                           |                |     |
|         |                           |                |     |
|         |                           |                |     |
|         |                           |                |     |
|         |                           |                |     |
|         |                           |                |     |
|         |                           |                |     |
|         |                           |                |     |
|         |                           |                |     |
|         |                           |                |     |
|         |                           |                |     |

Fig. 4: VCP Status configuration

**Warning:** Disabling the Status Message will disable other apps and devices from detecting **Smart CAN Isolator** automatically.

## 2.9 CAN I/O

Configuration of the CAN Producers and Consumers

| olator PDI Builder |                                    |                         |               |                     |                         |     |
|--------------------|------------------------------------|-------------------------|---------------|---------------------|-------------------------|-----|
|                    |                                    |                         | ations        |                     |                         | * 0 |
| CAN I/O            | Configu                            | ration CAN custom messa | ge 0          |                     |                         |     |
| CAN Setup          |                                    | Producer                |               | Consumer            |                         |     |
|                    | ¢\$                                | CAN Input Filter 1      | $\rightarrow$ | CAN to Serial 1     | ¢¢,                     |     |
|                    | ¢¢₀                                | CAN Input Filter 2      | $\rightarrow$ | None                | Q0                      |     |
|                    |                                    | CAN Input Filter 3      | $\rightarrow$ | None                | $\dot{\Omega}^{0}_{0}$  |     |
|                    | Q <sub>0</sub>                     | CAN Input Filter 4      | $\rightarrow$ | None                | ф¢                      |     |
|                    |                                    | CAN Input Filter 5      | $\rightarrow$ | CAN Output Filter 5 | 00                      |     |
|                    |                                    | CAN Input Filter 6      | $\rightarrow$ | CAN Output Filter 6 | ¢.4                     |     |
|                    |                                    | Serial to CAN 1         | $\rightarrow$ | CAN Output Filter 1 | 00                      |     |
|                    | <b>Q</b> <sup>0</sup> <sub>0</sub> | Serial to CAN 2         | $\rightarrow$ | None                | $\dot{\Omega}_0^0$      |     |
|                    |                                    | Serial to CAN 3         | $\rightarrow$ | None                | $\dot{\Omega}^0_0$      |     |
|                    |                                    | CAN Telemetry           | $\rightarrow$ | None                | $\langle Q_0^0 \rangle$ |     |
|                    |                                    |                         |               | 0                   |                         |     |
|                    |                                    | $\bigcirc$              |               |                     |                         |     |
|                    |                                    |                         |               |                     |                         |     |
|                    |                                    |                         |               |                     |                         |     |
|                    |                                    |                         |               |                     |                         |     |
|                    |                                    |                         |               |                     |                         |     |
|                    |                                    |                         |               |                     |                         |     |

Fig. 5: CAN I/O configuration

- 1. Producers: Producers allow to read CAN messages from the CAN buses or to create new ones.
- 2. Consumers: Consumers allow to process CAN messages or send them into one of the CAN buses.
- 3. Producer settings
- 4. Consumer settings

#### 2.9.1 Producers

• CAN Input Filter: Read CAN Messages from the CAN bus.

Important: For a message to be read by an Input filter, it must have an assigned mailbox in CAN Setup.

- Serial to CAN: Producer for internal and configuration messages. Only Serial to CAN 1 is currently enabled.
- CAN Telemetry: Custom CAN messages producers. See CAN Telemetry section.

#### 2.9.2 Consumers

- CAN Output Filter: Send CAN Messages into the CAN bus.
- CAN to Serial: Consumer for internal and configuration messages. Only CAN to Serial 1 is currently enabled.
- CAN GPIO consumer: Consumer for GPIO command messages. For controlling Smart CAN Isolator GPIO outputs, it is necessary to send activation for Virtual GPIO 02 (Interface A) and Virtual GPIO 04 (Interface B).

#### 2.9.3 CAN Telemetry

With **CAN Telemetry** the user can create CAN custom messages using its internal variables. Examples of internal variables are:

- Voltage Input
- GPIO Status
- Configuration CRC
- Device ID

| CAN Isolator PDI Builder |                                    | ×     |
|--------------------------|------------------------------------|-------|
|                          | Communications                     | * 0 * |
| CAN I/O<br>CAN Setup     | Configuration CAN custom message 0 | +     |
|                          | Memory usage: 0 / 512 bytes        | )     |

#### Fig. 6: CAN Telemetry configuration

- 1. Add new CAN message: Add a new custom message to the CAN Telemetry
- 2. CAN Message Data: Edit the message Data field.

- 3. CAN ID Type: Select between Standard CAN ID (11-bit) or Extended CAN ID (29-bit).
- 4. CAN Message ID: CAN ID for the message.
- 5. Endianness: Big Endian, Little Endian or Hybrid.
- 6. Period: Frequency at which the message is sent.
- 7. Memory usage: Memory left for building CAN Telemetry messages.

#### 2.10 CAN Setup

| × |
|---|
| 5 |
|   |
| ۲ |

#### Fig. 7: CAN Setup configuration

- 1. Interface selection: Apply settings to interface A or interface B.
- 2. Baudrate: CAN Baudrate for the selected interface.
- 3. Mask display settings: Select in which format the mask is displayed.
- 4. Available mailboxes: Current mailbox distribution.
- 5. Create new mailbox entry: Add a new line to the mailbox list.
- 6. Number of mailboxes: Number of mailboxes assigned to a given ID.
- 7. ID type: Select between Standard CAN ID (11-bit) or Extended CAN ID (29-bit).

- 8. ID: Input CAN ID.
- 9. Mask: Input mask. Use it for accepting more than one CAN ID within the same mailbox group.

**Warning:** At least one available mailbox must be left for **Smart CAN Isolator** to be able to send messages through that given interface.

#### CHAPTER

THREE

### **INTEGRATION EXAMPLES**

#### 3.1 Transparent Tunnel

In this example, a transparent tunnel will be created using **Smart CAN Isolator**. The result will be that any messages received on **Interface A** will be sent through **Interface B**. Optionally, the mailboxes can be equally distributed to support both standard and extended **CAN IDs**.

In order to do this we will need to:

1. Create a new mailbox entry for Interface A. Assign half of the mailboxes to it and set a Mask of 0.

| CAN Isc | olator PDI Builder   |                                                |                                                                                                    |                                |                                                       |                                                  | ×     |
|---------|----------------------|------------------------------------------------|----------------------------------------------------------------------------------------------------|--------------------------------|-------------------------------------------------------|--------------------------------------------------|-------|
|         |                      |                                                | 🖗 Col                                                                                                    | mmunic                         | ations                                                |                                                  | 2 8 5 |
|         | CAN I/O<br>CAN Setup | CANA C<br>Units ID<br>Mailboxe<br>2 mm<br>3 mm | Contraction of the second second seco | Mmunica<br>Units M<br>Extended | Ations<br>Mask BIN<br>Doxes availab<br>1302<br>0<br>0 | Baudrate 1000000.0      Mask  111111111  0  0  0 |       |
|         |                      | <                                              |                                                                                                    |                                |                                                       |                                                  |       |

2. Configure CAN Input Filter 2 on CAN A, with a Mask of 0 and Both types.

| CAN Isolator PDI Builder |                         |                  |                     |                |
|--------------------------|-------------------------|------------------|---------------------|----------------|
|                          | (¢) c                   | ommunications    |                     | ± 0 0          |
| CAN I/O                  | Configuration CAN       | custom message 0 |                     |                |
| CAN Setup                | Pro                     | ducer            | Consumer            |                |
| (P)                      | We Part                 | CANA             | CAN to Serial 1     | - Q5           |
|                          | Port Port               | CAN A            | None                | \$\$°          |
|                          | Ø\$ Id                  | 0                | None                |                |
|                          | Mask Mask               | 0 d              | None                | Q0             |
|                          | G Filter type           | Both             | AN Output Filter 5  | Q <sup>o</sup> |
|                          | CAN Inp                 | out Filter 6 🔶   | CAN Output Filter 6 | ¢\$            |
|                          | OC Serial 1             | to CAN 1         | CAN Output Filter 1 | 00             |
|                          | COC Serial t            | to CAN 2         | CAN to Serial 2     |                |
|                          | Q <sup>®</sup> Serial t | to CAN 3         | CAN to Serial 3     | Q0             |
|                          | CAN T                   | elemetry         | None                | \$\$<br>\$     |
|                          |                         |                  |                     |                |
|                          |                         |                  |                     |                |
|                          |                         |                  |                     |                |
|                          |                         |                  |                     |                |
|                          |                         |                  |                     |                |
|                          |                         |                  |                     |                |
|                          |                         |                  |                     |                |
|                          |                         |                  |                     |                |

3. Bind CAN Output Filter 2 to CAN Input Filter 2, configured to CAN B.

|     |         |                  |                        | ations        |                     |         |      | 7     | 5 |
|-----|---------|------------------|------------------------|---------------|---------------------|---------|------|-------|---|
| CAN | N I/O   | Configu          | ation CAN custom messa | ge 0          |                     |         |      |       |   |
| CAN | N Setup |                  | Producer               |               | Consumer            |         |      |       |   |
|     |         |                  | CANTInput Filter 1     |               | CAN to Scrid 1      | 448     |      |       | - |
|     |         | 00               | CAN Input Filter 2     | $\rightarrow$ | CAN Output Filter 2 | 00      | Port | CAN B |   |
|     |         | 250              | CAN Input Filtor 2     |               | None                | 2000    |      |       | _ |
|     |         | Q <sub>0</sub>   | CAN Input Filter 4     | $\rightarrow$ | None                | $Q_0^0$ |      |       |   |
|     |         | 00               | CAN Input Filter 5     | $\rightarrow$ | CAN Output Filter 5 | $Q_0^0$ |      |       |   |
|     |         | \$\$\$           | CAN Input Filter 6     | $\rightarrow$ | CAN Output Filter 6 | $Q_0^0$ |      |       |   |
|     |         | \$\$\$           | Serial to CAN 1        | $\rightarrow$ | CAN Output Filter 1 | $Q_0^0$ |      |       |   |
|     |         | Ø.0              | Serial to CAN 2        | $\rightarrow$ | CAN to Serial 2     | 00      |      |       |   |
|     |         | Ф <mark>0</mark> | Serial to CAN 3        | $\rightarrow$ | CAN to Serial 3     | 00      |      |       |   |
|     |         | 08               | CAN Telemetry          | $\rightarrow$ | None                | 00      |      |       |   |

## 3.2 CAN filter

In this example, only a certain range of CAN IDs will be allowed to cross from **Interface B** to **Interface A**. The allowed range will be from **0x550** to **0x55F**.

1. Create a new mailbox entry for Interface B. Assign some of the mailboxes to it and set the ID to 0x550.

|           |          | P Co         | nmunicat  | ions        |                   | * | 8 |
|-----------|----------|--------------|-----------|-------------|-------------------|---|---|
| CAN I/O   | CANA     | ANB          |           |             |                   |   |   |
| CAN Setup | Units ID | HEX -        | Units Mas | k BIN       | Baudrate 500000.0 | ] |   |
|           | Mailboxa | reconved PV9 | Mailbox   | os availabl | la 24             |   |   |
|           | #        | Mailhoxes    | Extended  |             | Mask              | - |   |
|           | 1 10000  | 4            |           | 16          | 1111111111        | 8 |   |
|           | 2        |              |           | 50          | 1111111111        |   |   |
|           | 2        | 4            | -         | 50          |                   | J |   |
|           |          |              |           |             |                   |   |   |
|           |          |              |           |             |                   |   |   |
|           |          |              |           |             |                   |   |   |
|           |          |              |           |             |                   |   |   |
|           |          |              |           |             |                   |   |   |
|           |          |              |           |             |                   |   |   |
|           |          |              |           |             |                   |   |   |
|           |          |              |           |             |                   |   |   |
|           |          |              |           |             |                   |   |   |
|           |          |              |           |             |                   |   |   |
|           |          |              |           |             |                   |   |   |
|           | <        |              |           |             |                   |   |   |

2. Set a **Mask** which will ignore the last 4 bits.

| CAN Isolat | tor PDI Builder |      |       | @ (a)        | nmunic   | ations       |                   |          |
|------------|-----------------|------|-------|--------------|----------|--------------|-------------------|----------|
|            | CANLICO         |      |       |              | munica   |              |                   |          |
| 0          | CAN I/O         | CAN  | A C   | ANB          |          |              |                   |          |
|            | CAN Setup       | Unit | s ID  | HEX 👻        | Units M  | lask BIN     | Baudrate 500000.0 |          |
|            |                 | Mail | boxes | reserved RX8 | Mailb    | oxes availab | le 24             |          |
|            |                 | #    |       | Mailboxes    | Extended | ID           | Mask              | +        |
|            |                 | 1    |       | 4            |          | 516          | 1111111111        |          |
|            |                 | 2    | -     | 4            |          | 550          | 1111110000        |          |
|            |                 |      |       |              |          |              |                   |          |
|            |                 |      |       |              |          |              |                   |          |
|            |                 |      |       |              |          |              |                   |          |
|            |                 |      |       |              |          |              |                   |          |
|            |                 |      |       |              |          |              |                   |          |
|            |                 |      |       |              |          |              |                   |          |
|            |                 |      |       |              |          |              |                   |          |
|            |                 |      |       |              |          |              |                   |          |
|            |                 |      |       |              |          |              |                   |          |
|            |                 |      |       |              |          |              |                   |          |
|            |                 |      |       |              |          |              |                   | >        |
|            |                 |      |       |              |          |              |                   | <i>x</i> |

3. Configure CAN Input Filter 2 on CAN B, with the same settings as the Mailbox.

| CAN Iso | lator PDI Builder |                |                |                    |                     |                        | ×         |
|---------|-------------------|----------------|----------------|--------------------|---------------------|------------------------|-----------|
|         |                   |                | <b>@</b> (     | Communications     |                     |                        | 205       |
| Ö       | CAN I/O           | Conf           | figuration CAN | l custom message 0 |                     |                        |           |
|         | CAN Setup         |                | Pro            | oducer             | Consumer            |                        |           |
| P       |                   | WQ.            | 1              |                    | CAN to Serial 1     | ¢6                     | â         |
|         |                   | Q <sub>0</sub> | Port           | CAN B              | None                | $\dot{\Omega}_{0}^{0}$ |           |
|         |                   | $Q_0^0$        | Id             | 550                | None                | $\Omega_0^0$           |           |
|         |                   | $Q_0^0$        | Mask           | 2032 0             | dec None            | Q0                     |           |
|         |                   | $Q_0^0$        | Filter type    | Standard           | CAN Output Filter 5 | Q0                     |           |
|         |                   | $Q_0^0$        | CAN In         | nput Filter 6 🔶 🔶  | CAN Output Filter 6 | Q0                     |           |
|         |                   | $Q_0^0$        | Serial         | to CAN 1           | CAN Output Filter 1 | 00                     |           |
|         |                   | $Q_0^0$        | Serial         | to CAN 2           | None                | Q0                     |           |
|         |                   | $Q^0_0$        | Serial         | to CAN 3           | None                | Q0                     |           |
|         |                   | $Q^0_0$        | CAN            | Telemetry          | None                | $\Omega_0^0$           |           |
|         |                   |                |                |                    |                     |                        |           |
|         |                   |                |                |                    |                     |                        |           |
|         |                   |                |                |                    |                     |                        |           |
|         |                   |                |                |                    |                     |                        |           |
|         |                   |                |                |                    |                     |                        |           |
|         |                   |                |                |                    |                     |                        |           |
|         |                   |                |                |                    |                     |                        | $\bigcup$ |

4. Bind CAN Output Filter 2 to CAN Input Filter 2, configured to CAN A.

| CAN I/O   | Configu                                 | ration CAN sustem marsa | ao 0          |                     |                  |      |       |
|-----------|-----------------------------------------|-------------------------|---------------|---------------------|------------------|------|-------|
| CAN Setup | Conligu                                 | Producer                | geo           | Consumer            |                  |      |       |
|           | 100 000 000 000 000 000 000 000 000 000 | CAN input Filter 1      |               | CAN to Senar 1      | 100 C            |      | 2     |
|           | <b>Q</b> <sup>0</sup>                   | CAN Input Filter 2      | <b>→</b>      | CAN Output Filter 2 |                  | Port | CAN B |
|           | 240 <sup>0</sup>                        | GAAT Imput Filter 9     |               | None                | 244 <sup>0</sup> |      |       |
|           | Qo                                      | CAN Input Filter 4      | $\rightarrow$ | None                | Q0               |      |       |
|           |                                         | CAN Input Filter 5      | $\rightarrow$ | CAN Output Filter 5 | $Q_0^{\circ}$    |      |       |
|           |                                         | CAN Input Filter 6      | $\rightarrow$ | CAN Output Filter 6 | $Q_0^0$          |      |       |
|           | <b>Q</b> <sup>0</sup>                   | Serial to CAN 1         | $\rightarrow$ | CAN Output Filter 1 | $Q_0^0$          |      |       |
|           | <b>Q</b> <sup>0</sup>                   | Serial to CAN 2         | $\rightarrow$ | None                | Q <sub>0</sub>   |      |       |
|           | Ø8                                      | Serial to CAN 3         | $\rightarrow$ | None                | Q0               |      |       |
|           | Q0                                      | CAN Telemetry           | $\rightarrow$ | None                | Q0               |      |       |
|           |                                         |                         |               |                     |                  |      |       |
|           |                                         |                         |               |                     |                  |      |       |
|           |                                         |                         |               |                     |                  |      |       |
|           |                                         |                         |               |                     |                  |      |       |

## 3.3 Control the GPIO Outputs

In this example we will see how to control the GPIO Output pins on Smart CAN Isolator.

1. On **Veronte**, Configure **CAN GPIO Remote** and connect it to an Output Filter. We will need to command Virtual GPIOs 2 and 4. The CAN ID can be arbitrarily chosen. For this example, **ID 100** will be used.

| ► C           | ommunications | Configuration | Custom Message 1 Custom Message 2 Maliboxes |               |                  |                             |  |
|---------------|---------------|---------------|---------------------------------------------|---------------|------------------|-----------------------------|--|
| ► N           | licro         | High          | Serial to CAN 1                             | $\rightarrow$ | None             | de?                         |  |
| ► P           | ayload        | High <b>C</b> | Serial to CAN 2                             | $\rightarrow$ | None             |                             |  |
| ► S           | tick          | High <b>C</b> | Serial to CAN 3                             | $\rightarrow$ | None             |                             |  |
| ► V           | eronte        | V High        | CAN custom message 1                        | Ì→[           | Output filter 3  | Q <sup>o</sup>              |  |
| eriod         | 0.1           | s             | CAN custom message 2                        | Ì→Ì           | Output filter 4  | Q0                          |  |
| d of the gene | rated 100     | dec Extended  | Input filter 1                              | $\rightarrow$ | None             | Q0                          |  |
| AN message:   | ;             |               | Input filter 2                              | →             | None             | Q0                          |  |
| Destination   | Value         |               | Input filter 3                              | ]→[           | Custom message 1 | Q0                          |  |
| Virtual 01    | Virtual 01    |               | Input filter 4                              | ]→[           | Custom message 2 | Q <sub>0</sub> <sup>o</sup> |  |
| ✓ Virtual 02  | Virtual 02    | -             | CAN unwrapper 1                             | →             | None             | 00                          |  |
| Virtual 03    | Virtual 01    | -             | CAN unwrapper 2                             | $\rightarrow$ | None             | Q0                          |  |
| ✓ Virtual 04  | Virtual 04    |               | CAN GPIO remote 1                           | $\rightarrow$ | None             | 00                          |  |
|               |               | High 🕵        | CAN GPIO remote 2                           | $\rightarrow$ | Output filter 2  | Q <sup>o</sup>              |  |

2. Use the action **Output** in Veronte, to control the Virtual GPIOs.

| Veronte Ground 🛪 🙆  | े 🗄 🚱 📫 🚱 🗂 🔺      | 0         |             |                 |
|---------------------|--------------------|-----------|-------------|-----------------|
| ✓ 0 - Virtual GPIOS | Virtual GPIOS      |           |             |                 |
|                     | Events AND OR      | NOT       | Actions     | +               |
|                     | 1 - GUI Button     |           | 1 - Virtua  | I GPIO 2        |
|                     |                    |           | 2 - Virtua  | I GPIO 4        |
|                     |                    |           |             |                 |
|                     |                    |           |             |                 |
|                     |                    |           |             |                 |
|                     |                    | [         | Delay 0.0 s | Periodical: Off |
|                     | Output - Virtual   | GPIO 4    |             |                 |
|                     | Virtual 4          |           |             |                 |
|                     | Off () On Pulse On | Pulse Off |             |                 |
|                     | Time 0.0           | S         |             |                 |
|                     |                    |           |             |                 |
|                     |                    |           |             |                 |
| New Automation      |                    |           |             |                 |

3. In Smart CAN Isolator, create a mailbox with ID 100 to receive the CAN message.

| CAN Iso  | lator PDI Builder |         |         |              |          |               |                    |   | ×     |
|----------|-------------------|---------|---------|--------------|----------|---------------|--------------------|---|-------|
|          |                   |         |         |              | nmunica  | ations        |                    |   | 1 0 F |
| Ö        | CAN I/O           | CANA    | C       | ANB          |          |               |                    |   |       |
| <b>@</b> | САмзещр           | Units I | D       | DEC 💌        | Units M  | ask BIN       | Baudrate 1000000.0 |   |       |
| _        |                   | Mailbo  | xes     | reserved RX5 | Mailb    | oxes availabl | e 27               |   |       |
|          |                   | #       |         | Mailboxes    | Extended | ID            | Mask               |   |       |
|          |                   | 1       | 00000   | 4            |          | 1302          | 1111111111         |   |       |
|          |                   | 2       | nimint. | 1            |          | 100           | 1111111111         |   |       |
|          |                   |         |         |              |          |               |                    |   |       |
|          |                   |         |         |              |          |               |                    |   |       |
|          |                   |         |         |              |          |               |                    |   |       |
|          |                   |         |         |              |          |               |                    |   |       |
|          |                   |         |         |              |          |               |                    |   |       |
|          |                   |         |         |              |          |               |                    |   |       |
|          |                   |         |         |              |          |               |                    |   |       |
|          |                   |         |         |              |          |               |                    |   |       |
|          |                   |         |         |              |          |               |                    |   |       |
|          |                   |         |         |              |          |               |                    |   |       |
|          |                   |         |         |              |          |               |                    |   |       |
|          |                   | <       |         |              |          |               | ]                  | > |       |
|          |                   |         |         |              |          |               |                    |   |       |

4. Configure a CAN Input Filter to accept the CAN message, and connect it to a CAN GPIO Consumer.

| Ö           | CAN I/O   | Configu        | ration CAN custom messa | ge 0          |                     |                             |
|-------------|-----------|----------------|-------------------------|---------------|---------------------|-----------------------------|
|             | CAN Setup | 100            | Producer                |               | CONU to Serial 1    | 100                         |
|             |           |                | CAN Input Filter 2      | $\rightarrow$ | CAN GPIO consumer   |                             |
| Port        | 100       | ↓ 00°          | CAN Input Filter 3      | $\rightarrow$ | None                | OC S                        |
| u<br>Mask   | 2047      |                | CAN Input Filter 4      | -             | None                | 00                          |
| Filter type | Standard  | - <b>\$</b>    | CAN Input Filter 5      | →             | CAN Output Filter 5 | Q <sub>0</sub> <sup>o</sup> |
|             |           |                | CAN Input Filter 6      | ]→[           | CAN Output Filter 6 | Ø.                          |
|             |           | Q0             | Serial to CAN 1         | →             | CAN Output Filter 1 | $Q_0^0$                     |
|             |           | Q <sub>0</sub> | Serial to CAN 2         | $\rightarrow$ | None                | Q <sub>0</sub> <sup>0</sup> |
|             |           | Q0             | Serial to CAN 3         | $\rightarrow$ | None                | 00                          |
|             |           | Q0             | CAN Telemetry           | $\rightarrow$ | None                | 00                          |

## 3.4 Send Internal Telemetry

In this example we will see how to create a custom CAN message to send internal information to other devices.

1. In **CAN telemetry**, create the CAN message, including any relevant variables. For this example, internal ID, power inputs and status of GPIOs will be sent. Only Data and ID need to be configured. **Smart CAn Isolator** will automatically build the rest of the message.

| CAN     | Isolator PDI Builder  |                                                   | ×     |
|---------|-----------------------|---------------------------------------------------|-------|
|         |                       | Communications                                    | 2 2 5 |
| O       | CAN I/O               | Configuration CAN custom message 0                |       |
| 9       | CAN Setup             | ▼ TX<br>EXT Can ID: 15 Little endian Period 1.0 s | +     |
| CAN     | message ID: 12        |                                                   |       |
| Checksu | m Matcher Skip Variat | ble ASCII Position Occupancy                      |       |
| 0       | 0 0 7                 | 0 0                                               |       |
|         | — 🗐 🕂 VA              | \V address                                        | +     |
|         | - 📑 🗇 🕂 🗛             | C vin 1                                           |       |
|         | - 📑 🗇 🕂 🗛             | C vin 2                                           |       |
|         | — 📑 🗍 🕂 🛛             | YEP_A (GPIO17) Off                                |       |
|         | — 📑 🗍 🕂 🛛             | XEP_B (GPIO18) Off                                |       |
|         | — 📑 🗍 🕂 🛛             | XEP_S (GPIO19) Off                                |       |
|         | — 📑 🗍 🕂 🛛             | YEP_I (GPIO20) Off                                |       |
|         |                       |                                                   |       |
|         |                       |                                                   |       |
|         |                       |                                                   |       |
|         |                       |                                                   |       |
|         |                       |                                                   |       |

1. Connect the **CAN Telemetry** producer to an output filter, on the **CAN Interface** you want the information to be sent.

| CAN I/O   | Configu                     | ration CAN custom message | D             |                     |                       |
|-----------|-----------------------------|---------------------------|---------------|---------------------|-----------------------|
| CAN Setup |                             | Producer                  |               | Consumer            |                       |
|           | 00                          | CAN Input Filter 1        | $\rightarrow$ | CAN to Serial 1     | <b>Q</b> <sup>0</sup> |
|           | Q <sub>0</sub> <sup>0</sup> | CAN Input Filter 2        | →             | None                | ¢¢                    |
|           | Q0                          | CAN Input Filter 3        | $\rightarrow$ | None                | ¢¢                    |
|           | Q0                          | CAN Input Filter 4        | $\rightarrow$ | None                | ¢¢                    |
|           | Q0                          | CAN Input Filter 5        | ]→[           | CAN Output Filter 5 | <b>Ø</b> <sup>o</sup> |
|           | Q <sub>0</sub>              | CAN Input Filter 6        | ]→[           | CAN Output Filter 6 | <b>Ø</b> o            |
|           | Q0                          | Serial to CAN 1           | ]→[           | CAN Output Filter 1 | Ø <sub>0</sub>        |
|           | Q0                          | Serial to CAN 2           | $\rightarrow$ | None                | ¢₿                    |
|           | 00                          | Serial to CAN 3           | $\rightarrow$ | None                | Q0                    |
|           | Q0                          | CAN Telemetry             | $\rightarrow$ | CAN Output Filter 2 | ¢°                    |
|           |                             |                           |               |                     |                       |

3. Now any device on the bus can read the information.

#### CHAPTER

#### TROUBLESHOOTING

#### 4.1 Maintenance mode

Debugging and configuration mode. Smart CAN Isolator must be in maintenance mode in order to modify its configuration.

While in **maintenance mode**, a default configuration will be executed.

Warning: In maintenance mode, CAN interface A will switch to a baudrate of 1M, while CAN interface B will switch to a baudrate of 500k.

#### 4.1.1 Forcing Maintenance mode for troubleshooting

If a mistake was made when building the configuration and the communication with the device has been lost, it is possible to force the device to boot into **maintenance mode** in order to modify its configuration.